## <u>คู่มือการกรอกข้อมูลและอัปโหลดเอกสารโครงการวิจัยที่ยื่นขอรับการพิจารณา</u> <u>จริยธรรมการวิจัยในคน (โครงการใหม่)</u>

- 1. ผู้วิจัย Login เข้าระบบ online submission ผ่านลิงก์ <u>https://cmurec.cmu.ac.th/user/login</u>
  - กรอก Username และ Password จากนั้นคลิก "PRESS TO SIGN IN" เพื่อเข้าสู่ระบบ
  - \* หากท่านยังไม่เคยลงทะเบียนสมัครบัญชีผู้ใช้ กรุณาคลิก "REGISTER NEW ACCOUNT" เพื่อสมัครแอคเคาท์ก่อน

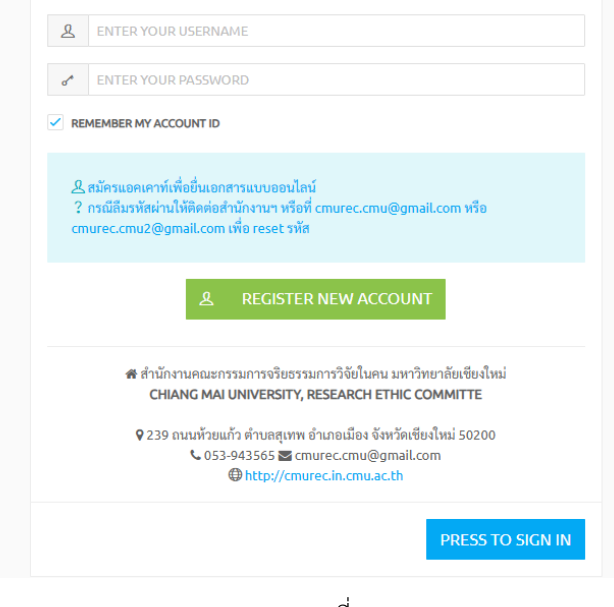

(ภาพที่ 1)

2. เมื่อท่าน Login เข้าระบบ online submission เรียบร้อยแล้ว ให้เลือก <u>เสนอโครงการวิจัย(ภาพที่ 2)</u>

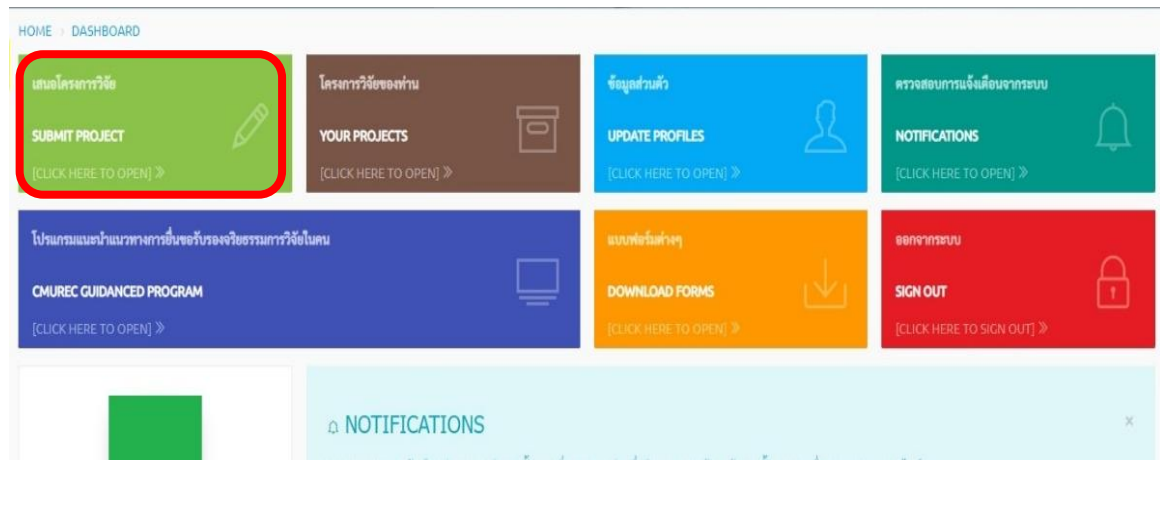

(ภาพที่ 2)

1

ให้ท่านกรอกข้อมูลในแบบฟอร์มแบบ ONLINE SUBMISSION FORM ให้ครบถ้วนทั้ง 14 ข้อ<sup>(ภาพที่ 3)</sup> และ Upload เอกสารในรูปแบบไฟล์ PDF ขนาดไม่เกิน 2 MB หรือ 2,000 KB เท่านั้น <sup>(ภาพที่ 4)</sup> จากนั้นกดให้ความยินยอมตาม กฎหมาย PDPA และ ✓ ยืนยันการทำรายการ... และกด "บันทึกข้อมูล" เพื่อส่งข้อมูลเข้าระบบ

\* หากท่านไม่แนใจว่าจะต้องใช้เอกสารอะไรบ้าง ขอให้ใช้งาน**โปรแกรมแนะนำแนวทางการยื่นขอรับรองจริยธรรมการวิจัยใน** คน (หน้าเว็บไซต์ของสำนักงานฯ เมนู "คู่มือวิธีดำเนินการมาตรฐาน" ตามลิงก์ <u>https://cmurec.in.cmu.ac.th/?page\_id=36</u> หรือ "คลิกที่นี่" ในข้อที่ 13 ของแบบฟอร์มออนไลน์)

| ONLINE SUBMISSION FOR         | M: แบบฟอร์มแบบเสนอโครงการวิจัย                                                        |
|-------------------------------|---------------------------------------------------------------------------------------|
| กรุณากรอกข้อมูลในแบบฟอร์มให้เ | ครบถ้วนสมบูรณ์ ศึกษาวิธีการกรอกข้อมูล "คลิกที่นี่"                                    |
| 1. ชื่อโครงการวิจั            | ข์ข                                                                                   |
| (ภาษาไทย)                     |                                                                                       |
| (ภาษาอังกฤษ)                  |                                                                                       |
| 2. ชื่อผู้วิจัยหลัก           |                                                                                       |
| (ภาษาไทย)                     |                                                                                       |
| (ภาษาอังกฤษ)                  |                                                                                       |
| หมายเลขโทรศัพท์               |                                                                                       |
| อีเมลที่ใช้ในการติดต่อประสาน  | Email Address                                                                         |
| งาน                           | (โปรคระบุอีเมลที่ท่านใช้เป็นประจำ เนื่องจากสำนัก<br>งานฯจะติดต่อท่านทางอีเมลเป็นหลัก) |
| 3. สถานภาพ                    |                                                                                       |

(ภาพที่ 3)

UPLOADED FILES MUST BE PDF FILE ONLY (.PDF) AND FILE SIZE IS LESS THAN 2 MB

| โครงร่างการวิจัย *หัวข้อ<br>โครงร่างการวิจัยที่ต้องมี*<br>ดาวน์โหลดฟอร์ม                                                           | SELECT FILE |
|----------------------------------------------------------------------------------------------------|-------------|
| 🏝 เอกสารชี้แจงผู้ร่วมการวิจัย                                                                                                    | SELECT FILE |
| 🏝 หนังสือแสดงความสมัครใจ<br>ในการเข้าร่วมการวิจัยฯ                                                                                 | SELECT FILE |
| ▲ เครื่องมือที่ไข้ในการเก็บ<br>ข้อมูล (แบบสอบถาม แบบ<br>สัมภาษณ์ แนวทางการ<br>สัมภาษณ์ หรือสังเกต ประเด็น<br>คำถามในการสนทนากลุ่ม) | SELECT FILE |
| ▲ เอกสารประวัติของผู้วิจัย<br>*กรุณาแนบประวัติการฝึก<br>อบรมของผู้วิจัยด้วย*                                                       | SELECT FILE |
| 🏝 เอกสารที่เกี่ยวข้องอื่นๆ                                                                                                    | SELECT FILE |

(ภาพที่ 4)

ทั้งนี้ เมื่อท่านยืนยันการทำรายการและส่งข้อมูลเข้าสู่ระบบเรียบร้อยแล้ว หากต้องการแก้ไขเพิ่มเติม จะต้องติดต่อกับเจ้าหน้าที่ สำนักงานฯ เท่านั้น โดยสามารถติดต่อได้ในวันและเวลาราชการ ที่หมายเลข 053943565 หรือ อีเมล cmurec.cmu@gmail.com / cmurec.cmu2@gmail.com  หากท่านมีเอกสารที่ต้องการ Upload มากกว่าจำนวนช่องที่กำหนดไว้ หรือ หากท่านต้องการตรวจสอบข้อมูล และเอกสารก่อนส่งข้อมูลเข้าระบบ ขอให้ท่านยังไม่ต้องกดยืนยันการทำรายการ... แต่ให้กด "บันทึกข้อมูล" เพื่อบันทึกข้อมูลที่กรอกไว้และเอกสารที่ได้อัปโหลดไว้ก่อน จากนั้นให้คลิก "แก้ไขแบบฟอร์ม" <sup>(ภาพที่ 5)</sup>

| PROJECT ID. | PROJECT TITLE                                                                                                    | PROJECT<br>CATEGORY |
|-------------|----------------------------------------------------------------------------------------------------|---------------------|
| 2565/       | แก้ไขแบบพ่อร์ม<br>มีมีขแบบพ่อร์ม ขีบขัยรู้ไม่ได้ทำการยืนยันการส่งโครงการ คิมท์เค้าโครงแบบพ่อร์ม ภามยังไม่ได้ทำการยืนยันการเสนอโครงการวิจัยของท่าน กรุณาตรวจสอบข้อมูลโครงการของท่านให้ครบถ้วนถูกต้องและก่อนทำการยืนยัน เนื่องจากท่านจะไม่สามารถแก้ไขข้อมูล | UNDEFINED           |
|             |                                                                                                    |                     |

(ภาพที่ 5)

- เลื่อนลงด้านล่างสุดจะมีช่อง "เอกสารเพิ่มเติม" หากมีเอกสารเพิ่มเติมมากกว่า 1 ไฟล์ ให้ท่านอัปโหลดที ละ 1 ไฟล์ (คลิก "SELECT FILE" เพื่อเลือกไฟล์ที่ต้องการอัปโหลดจากนั้นคลิก "บันทึกข้อมูล") ทำแบบนี้ทีละ ไฟล์จนกว่าจะอัปโหลดเอกสารครบถ้วน

|                                                            | ิ่≛ เอกสารเพิ่มเติม                                                                                                    |
|------------------------------------------------------------|----------------------------------------------------------------------------------------------------|
|                                                            | ( * ท่านสามารถอัพโหลดไฟล์เพิ่มเติมนอกเหนือจากข้างต้น โดยจะปรากฏในแท็บ YOUR UPLOADED FILES * )                                                                                          |
| หมายเหดุ: หากท่านต้องก                                     | ารดูไฟล์ที่อัปโหลดไปแล้วทั้งหมด ขอให้ท่านกด "บันทึกข้อมูล″ก่อน หลังจากนั้นให้ท่านกด "พิมพ์เค้าโครงแบบท                                                                                 |
| 📄 🗸 Do you want to confi<br>เจ้าหน้าที่ประสานงานโครงการเท่ | <del>าก your form ?</del> ขึ้นยันการทำรายการ <u>กรุณาตรวจสอบข้อมูลให้ถูกต้องและครบถ้วน กรณีที่ได้มีการขึ้นยันการส่งข้อมูลแล้ว หากต้องการแก้ไข (เพิ่มเติม) ต้องพิห<br/><u>านั้น</u></u> |
| (                                                          | บันทึกข้อมูล 🖵 พิมพ์เค้าโครงแบบฟอร์ม<br>มาอเหลุะ หาแนการแก้ไขข้อมูล ให้ท่านกด "บันทึกข้อมูล" ก่อน แล้วจึงกด "พิมพ์เค้าโครงแบบฟอร์ม"                                                    |

(ภาพที่ 6)

หากท่านต้องการลบเอกสารที่อัปโหลดในช่อง "เอกสารเพิ่มเติม" ให้ท่านคลิกเลือกเมนู "Your
 Uploaded Files" จากนั้น ☑ คลิกเพื่อยืนยันการลบไฟล์แนบ ? ของเอกสารที่ท่านต้องการลบ จากนั้นคลิก
 "บันทึกข้อมูล" เพื่อลบเอกสาร

| PROJECT INFORMATION                                       | PROGRESS TIMELINE                    | RESUBMITTED PROTOCOL | PROTOCOL AMENDMENT | ~ |
|-----------------------------------------------------------|--------------------------------------|----------------------|--------------------|---|
| FILE: AF01-07-Submission-<br>/public/uploads/files/7RwFGH | Form-for-CMURECpdf<br>Ill186nbwD.pdf |                      |                    |   |
| AF01-07-Submission-Form-fo                                | pr-CMURECpdf                         |                      |                    |   |
|                                                           |                                      |                      |                    |   |
|                                                           |                                      |                      |                    |   |
|                                                           |                                      |                      |                    |   |
|                                                           |                                      |                      |                    |   |
| <b>SIZE:</b> 195.21 kB                                    |                                      |                      |                    |   |
|                                                           |                                      |                      |                    |   |
| คลิกเพื่อยืนยันการลบไฟล์แนง                               | J ?                                  |                      |                    |   |

(ภาพที่ 7)

 หากท่านต้องการตรวจสอบข้อมูลและเอกสารที่ท่านได้อัปโหลดแล้ว ขอให้ท่านคลิก "พิมพ์เค้าโครง แบบฟอร์ม"

| ᆂ เอกสารเพิ่มเดิม SELECT FILE                                                                                                    |                                                                            |
|----------------------------------------------------------------------------------------------------|----------------------------------------------------------------------------|
| ( * ท่านสามารถอัพโหลดไฟล์เพิ่มเติมนอกเหนือจากข้างต้น โดยจะปรากฏในแท็บ \                                                              | YOUR UPLOADED FILES * )                                                    |
| หมายเหตุ: หากท่านต้องการดูไฟล์ที่อัปโหลดไปแล้วทั้งหมด ขอให้ท่านกด ``บันทึกข้อ:                                                       | มูล″ก่อน หลังจากนั้นให้ท่านกด ``พิมพ์เค้าโครงแบบท                          |
|                                                                                                    |                                                                            |
| ✓ Do you want to confirm your form ? ยืนยันการทำรายการ กรุณาตรวจสอบข้อมูลให้ถูกต้องและครบถ้วน<br>เจ้าหน้าที่ประสานงานโครงการเท่านั้น | . กรณีที่ได้มีการยืนยันการส่งข้อมูลแล้ว หากต้องการแก้ไข (เพิ่มเติม) ต้องติ |
| บันทึกข้อมูล 🕒 พิมพ์เค้าโครงแบบฟอร์ม                                                                                                 |                                                                            |

(ภาพที่ 8)

4

\* อย่างไรก็ตาม หากท่านยืนยันการทำรายการและส่งข้อมูลเข้าสู่ระบบเรียบร้อยแล้ว ท่านจะไม่สามารถแก้ไขข้อมูลใด ๆ ได้อีก หากต้องการแก้ไขเพิ่มเติม จะต้องติดต่อกับเจ้าหน้าที่สำนักงานฯ เท่านั้น

| Do you want to confirm your form ? ยืนยันการทำรายการ <u>กรุณาตรวจสอบข้อมูลให้ถูกต้องและครบถ้วน กรณีที่ได้มีการยืนยันการส่งข้อมูลแล้ว หากต้องการแก้ไข (เพิ่มเติม) ต้องดี<br/>เจ้าหน้าที่ประสานงานโครงการเท่านั้น</u> |
|----------------------------------------------------------------------------------------------------|
| บันทึกข้อมูล<br>พมางเหตุ: พาแสการแก้ไขข้อมูล ให้ท่านกด "บันทึกข้อมูล" ก่อน แล้วจึงกด "พิมพ์เค้าโครงแบบฟอร์ม"                                                                                                    |

(ภาพที่ 9)

<u>ข้อสังเกต</u> หากท่านอัปโหลดไฟล์ในช่องที่กำหนดไว้ เช่น ช่องสำหรับโครงร่างการวิจัย เอกสารชี้แจงผู้เข้าร่วม การวิจัย หรือเครื่องมือที่ใช้ในการเก็บข้อมูล ฯลฯ (โดยไม่ใช่ช่อง "เอกสารเพิ่มเติม") แล้วทำการลบไฟล์เดิมออก (โดยการ ☑ คลิกเพื่อยืนยันการลบไฟล์แนบ และกด "บันทึกข้อมูล") จากนั้นอัปโหลดไฟล์ใหม่ในช่องเดิม ระบบ อาจยังแสดงไฟล์ฉบับเดิมที่ถูกลบไปแล้ว แทนที่จะเป็นไฟล์ฉบับใหม่ที่ท่านต้องการอัปโหลด หากพบปัญหาดังกล่าว ขอความกรุณาท่านลบไฟล์ซ้ำออกจากช่องเดิม และอัปโหลดไฟล์ใหม่ในช่อง "เอกสารเพิ่มเติม" แทน ดังนั้นจึงขอ ความกรุณาท่านตรวจสอบความถูกต้องของเอกสารที่อัปโหลดอีกครั้งก่อนทำการส่งข้อมูลเข้าสู่ระบบ

สำนักงานฯ จะติดต่อประสานงานกับผู้วิจัยผ่านทาง <u>อีเมล</u> เป็นหลัก ทั้งในส่วนของการแจ้งผลการ ตรวจสอบเอกสารเบื้องต้น การแจ้งผลการพิจารณา และการติดตามโครงการวิจัยจนเสร็จสิ้นโครงการ จึงขอ ความกรุณาท่านตรวจสอบอีเมลของท่านอย่างสม่ำเสมอ

ทั้งนี้ หากท่านไม่ได้รับการติดต่อใด ๆ จากทางสำนักงานฯ ภายใน 2 สัปดาห์ ขอให้ท่านติดต่อสำนักงานฯ ผ่าน ทางอีเมล cmurec.cmu@gmail.com / cmurec.cmu2@gmail.com หรือ โทร. 053-943565 (ในเวลาราชการ)